### Uploading documents to the patients dashboard online

When a patient comes in for a Report of Findings, Radiographic Review or Progress Evaluation they will require all the relevant documents uploaded to their own personal dashboard online. To do this please follow the following steps.

- 1. Login to your account on The Spinal Centre website.
- 2. Click on 'My Dashboard' and this page will appear.

| 🏹 Spir <u>al</u>                  | 1300 2 5 | Weiters Angeles, | A Defort Lager 🕎 Ellers   Mill |             |         |                                                                                                    |
|-----------------------------------|----------|------------------|--------------------------------|-------------|---------|----------------------------------------------------------------------------------------------------|
| 0.000 1000                        |          | -                |                                | *******     | LIFTONE | 4 Q                                                                                                    |
| The Speak Carrier - Over Dealthin | -        |                  |                                |             |         | Angelica Pupilio                                                                                                    |
| My Dashb                          | oard     |                  |                                |             |         | Williams of the fracilitizers' Defiliated.<br>Bring you will find bring the definition<br>and Spine Central Possibles.<br>Ad New Possi<br>Yes & Polaria |
|                                   | ACC NOR  | V                | -2                             |             | ٦       | Produce                                                                                                    |
| Smoothes and<br>smalles mendoook  | athan    | Terretory.       | antipermetter<br>antiperm      | Petrod disk | happen  |                                                                                                    |

3. Select 'View All Patients' on the right side of the page.

| 🏹 Spir <u>al</u>                               | 1300 2 5                                                                                                    | Webcore Angelon,              | Alderhood Logari 🕎 Klava ( 1618              |                      |                            |                                                                                                    |
|------------------------------------------------|----------------------------------------------------------------------------------------------------|-------------------------------|----------------------------------------------|----------------------|----------------------------|----------------------------------------------------------------------------------------------------|
| 0.000 1000                                     | -                                                                                                    | -                             |                                              | -                    | u##0#0                     | tion G                                                                                                    |
| The Agnual Carrier - Over Doubling             |                                                                                                    |                               |                                              |                      |                            | Angelica Puglilo                                                                                                    |
| My Dashb<br>Patent Resource                    | oard                                                                                                    |                               |                                              |                      |                            | Witcome is the healthness Settleant.<br>Binny you will feel healthness Australiant into<br>anti-Spin Centre-Procedures.<br>Add New York<br>View & Parels |
|                                                | Contraction of the local distribution of the local distribution of the | V                             | -1                                           | 2000<br>2000<br>2000 | ۲                          | Transien .                                                                                                    |
| The Royal<br>Directives and<br>shares remotion | alban.                                                                                                    | Descher<br>Descher<br>Rendbox | Introduction<br>Inflammation<br>Introduction | Patacal disele       | No. 1, desirenzy<br>Regnan |                                                                                                    |

**4.** In the 'Search' box type in the clients name. *NOTE:* If the client is a child and they use their parent's email then please upload the file to the parent's dashboard.

| Spinal 📊                               | 300 2 SPINE     | Record Argelia, 16 | shartboart Logart' 🔐 Charris (18230 |     |                                                                            |
|----------------------------------------|-----------------|--------------------|-------------------------------------|-----|----------------------------------------------------------------------------|
| 0.04CB NEWS 38*                        | BOP MUNITON     | 10407046 850       | URES SUPORT                         |     | teach Q.                                                                   |
| Indiginal Sector video Destroyed video | At Marts        |                    |                                     |     | Angelca Puolilo                                                            |
|                                        |                 |                    | $\sim$                              | - 5 | 11 Angelia.                                                                |
|                                        |                 |                    | Search                              |     | Retorn to the Pacifichers Dehosers                                         |
| Name                                   | 84              |                    | Action                              |     | Balay on all the trias a Practice artists<br>and Spiral Carita Procedures. |
| Aaron fedrick                          | Circs fallert   | -                  | CALIFORNIA SELECTION                |     |                                                                            |
| Rochal boliek                          | Ciric Materi    | -                  | URDEDS SENS MAK                     |     | New All Tabletia                                                           |
| Rotumban Kearlli                       | Circi: Nation1  |                    | URDADE SENS MAL                     |     | Protection                                                                 |
| Adam Smidte                            | Circl faller8   | -                  | 010400 3040 MPR                     |     |                                                                            |
| Autor- Larene                          | Citeria Autorna |                    | URDADE SEAD MARK                    |     |                                                                            |
| Agam Trends                            | Christ Ration 4 | -                  | URDADE SENS MAL                     |     |                                                                            |
| Adam Interve                           | Circi: fature   |                    | UPDADE SENE MAL                     |     |                                                                            |
| Adam Nanington                         | Clinic Nativet  |                    | UPGADE SEND MAL                     |     |                                                                            |
| Adam Tumbuli                           | Member          |                    | URDADS SEND MAK                     |     |                                                                            |

5. Click 'UPLOADS' located to the right of the patient's name.

| Spinal 1300 2 SPINE      |           |                      |           |           |                   |             |           | Wylasteet L | *** 2 **       | w-w \$8.56                |         |
|--------------------------|-----------|----------------------|-----------|-----------|-------------------|-------------|-----------|-------------|----------------|---------------------------|---------|
| GANCE                    | NENS      | CBP                  | 9409      | MUTRITICH | CONDITIONS        | REGURGES    | 5,00007   |             |                | Search                    | ď       |
| The Springer Carriers of | Use Derto | and in these Address | 0.010     |           |                   |             |           |             | Angelica I     | upillo                    |         |
|                          |           |                      |           |           |                   |             |           | *** 13      | - Angelou,     |                           |         |
|                          |           |                      |           |           |                   |             | Seath     |             | Webcome to 1   | e Practitioners Dash      | loani.  |
| Nene                     |           |                      |           |           |                   | Actions     |           |             | Being yourse   | I find Joins to Practitio | mar him |
| Dane Drange              |           | Cite                 | s Pallert |           |                   | 01 PL0405 5 | IND EMAL  |             | and Spinar O   | nte Proostures.           |         |
|                          |           |                      |           |           |                   |             | INC STATE |             | Aug have Pathe |                           |         |
| One Part One             |           |                      | c Patient |           | TOT PLACE HER HER |             |           |             | Yes II Paleri  |                           |         |
|                          |           |                      |           |           |                   |             |           |             | Procedures     |                           |         |

#### 6. Click 'ADD FILE'

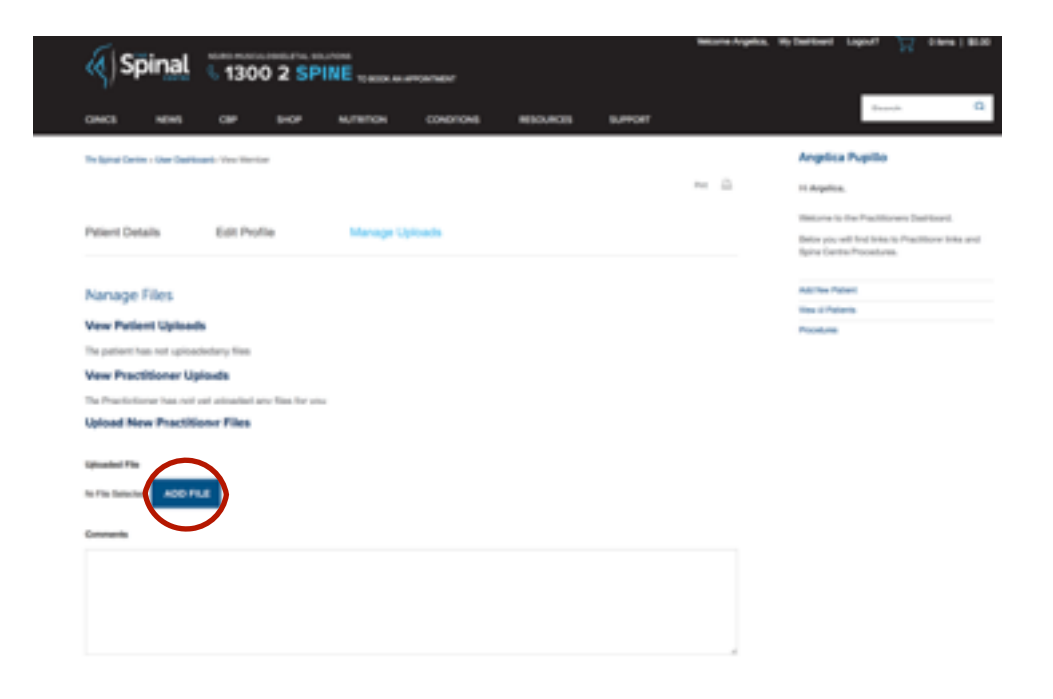

**7. Click 'Upload Files.'** Please ensure you are uploading the file into 'Patient Docs' not the 'Media Library.'

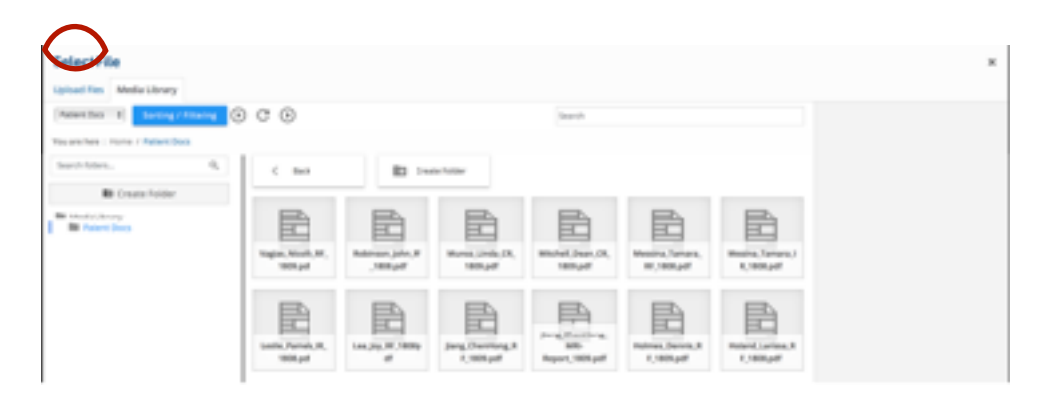

#### 8. Click 'SELECT FILES'

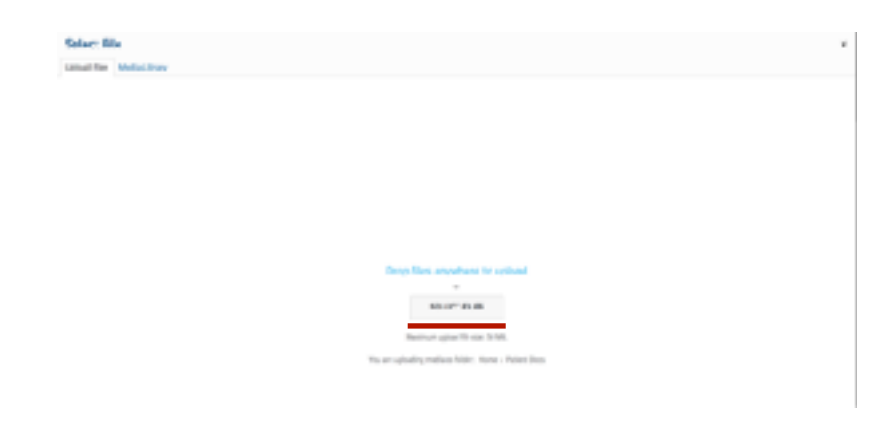

9. This will automatically bring up Dropbox. Click on the 'iPad' folder. Select the file/ files you need to upload to that clients folder and click 'Choose.'

| 0.1 1 1 1 10                                                                                                    | ·                                                                                                    | 160 |   |                                    |          | Spinst.       |
|----------------------------------------------------------------------------------------------------|----------------------------------------------------------------------------------------------------|-----|---|------------------------------------|----------|---------------|
| Received.                                                                                                    | Auros                                                                                                    |     |   | Date And The                       |          | 100           |
| 25 Augustus                                                                                                    | <ul> <li>In the second second sec</li></ul> |     |   | Talky of 1078 pt.                  |          | Faller        |
| Li numo                                                                                                    | a til Statem in ligit Sam for San                                                                                                    |     | - | (1999) (1999) (1999) (1997) (1997) |          | 1.11.0        |
|                                                                                                    | 1 10 210                                                                                                    |     |   | Televisy a lit if are              | 18.58    | PC dourses    |
| Constant                                                                                                    | <ul> <li>Networks report</li> </ul>                                                                                                    |     |   | Drage Drifted in Dir one           | 3 140    | PD dourses    |
| Physical and                                                                                                    | A REAL PROPERTY OF THE PARTY OF THE PARTY OF       |     |   | Taken or 1985 and                  |          | IN STREET     |
| Continue of the local division of the local division of the local  | a damage lines, it will not                                                                                                    |     |   | Name Division division of          | 17.60    | PUT document  |
| (3 bounets                                                                                                    | <ul> <li>OrigitZian, P.204</li> </ul>                                                                                                    |     |   | All says (2010) at 1000, p.4       | 1.08.949 | PD' douted    |
| Ölerinet                                                                                                    | FUSID, MD, RTBD, PT                                                                                                    |     |   | A MU DURING THE PA                 | 1.4.58   | PT Routers    |
|                                                                                                    |                                                                                                    |     |   |                                    |          |               |
| dentes .                                                                                                    |                                                                                                    |     |   |                                    |          |               |
| C Rendra (na                                                                                                    |                                                                                                    |     |   |                                    |          |               |
| thank .                                                                                                    |                                                                                                    |     |   |                                    |          |               |
| Dauva                                                                                                    |                                                                                                    |     |   |                                    |          |               |
| Ellipsets and                                                                                                    |                                                                                                    |     |   |                                    |          |               |
| III hadan                                                                                                    |                                                                                                    |     |   |                                    |          |               |
|                                                                                                    |                                                                                                    |     |   |                                    |          |               |
| E namon vas.                                                                                                    |                                                                                                    |     |   |                                    |          |               |
| IIII THE CARE                                                                                                    |                                                                                                    |     |   |                                    |          |               |
| Termina Contraction of Contraction of Contraction o |                                                                                                    |     |   |                                    |          |               |
| · Bat                                                                                                    |                                                                                                    |     |   |                                    |          |               |
| · famos                                                                                                    |                                                                                                    |     |   |                                    |          |               |
| - Contract                                                                                                    |                                                                                                    |     |   |                                    |          |               |
|                                                                                                    |                                                                                                    |     |   |                                    |          |               |
| · Drass                                                                                                    |                                                                                                    |     |   |                                    |          |               |
| · Ba                                                                                                    |                                                                                                    |     |   |                                    |          |               |
| B Public                                                                                                    |                                                                                                    |     |   |                                    |          |               |
| 0 Da                                                                                                    |                                                                                                    |     |   |                                    |          |               |
| the second second                                                                                                    |                                                                                                    |     |   |                                    |          |               |
|                                                                                                    |                                                                                                    |     |   |                                    |          |               |
| A                                                                                                    |                                                                                                    |     |   |                                    |          |               |
| 1.1 66-00                                                                                                    |                                                                                                    |     |   |                                    |          |               |
| alle Photos                                                                                                    |                                                                                                    |     |   |                                    |          |               |
| ET Martine                                                                                                    |                                                                                                    |     |   |                                    |          |               |
|                                                                                                    |                                                                                                    |     |   |                                    |          |               |
|                                                                                                    |                                                                                                    |     |   |                                    |          |               |
|                                                                                                    |                                                                                                    |     |   |                                    |          |               |
|                                                                                                    |                                                                                                    |     |   |                                    |          |               |
|                                                                                                    |                                                                                                    |     |   |                                    |          |               |
|                                                                                                    |                                                                                                    |     |   |                                    |          |               |
|                                                                                                    |                                                                                                    |     |   |                                    | 4.000    | · · · · · · · |
|                                                                                                    |                                                                                                    |     |   |                                    |          |               |
|                                                                                                    |                                                                                                    |     |   |                                    |          | $\sim$        |

10. Click on the file that you need to upload then click 'SELECT'

| And the Angle (story                        |                                 |     |    |    |    |   |                       |
|---------------------------------------------|---------------------------------|-----|----|----|----|---|-----------------------|
| annes mar i <b>Annela</b> a<br>Annesen - 4a | -                               | e ~ |    |    |    |   |                       |
| Enclosed and                                | 10 A                            |     | E. | 10 | 10 | 1 | in Spatial and State  |
|                                             | Hard Street                     |     | E. | 10 |    |   | Territor              |
|                                             | jada<br>Projektera<br>Rest. Mad |     |    |    | 1  |   | Angelerinet or extent |
|                                             |                                 |     |    |    | 8  | - | anter 18              |
|                                             |                                 |     |    |    | B  |   |                       |
|                                             | 1                               | E   |    |    |    |   |                       |

11. In the 'Comments' section name the document you have uploaded. These are the names you will most commonly need:

- RF Report of Findings
- IR Doctor's Impression Report
- CR Comparative Report

| The Star Darker and Balance Concerning                                                                                                    | Righta Rights<br>14 - R. J. Jacobson,<br>19 - Participante, 19 - Participante, 19 - Participante, 20 - Participante, 20 - Participant |  |
|----------------------------------------------------------------------------------------------------|----------------------------------------------------------------------------------------------------|--|
| Parent states and years unique second<br>Munyope listed<br>description of the second second secon                                                                                                    | En a subtra de la constante en la constante en       |  |
| and a line<br>- trape for it is the<br>- trape for it is the<br>- trape fo |                                                                                                    |  |
| 200                                                                                                    |                                                                                                    |  |

12. Once you have written your comment click 'UPDATE'

| Tadje allatine. San Tarlandi - San Tarlan                                                                                                    | <br>Augulo: Replic                                                                                          |
|----------------------------------------------------------------------------------------------------|----------------------------------------------------------------------------------------------------|
| NationED-table Edit Hollise Manage Calcoline                                                                                                    | The part of the Partitional Participal<br>Million plus of Includes Information<br>Spring Spring Participals |
| Manager Films<br>When Partnert Sphants<br>The constraints of according watting<br>Prime Practicement according sphants<br>The Practicement according sphants on the try pro- | Ad has filted<br>Vice of Vice<br>Resident                                                                   |
| Appoint New Tractitioned Free                                                                                                    |                                                                                                    |
| maan marage                                                                                                    |                                                                                                    |
| (88-17)                                                                                                    |                                                                                                    |

**13. You can now see that the file has been uploaded. If you need to upload another document for the same client click 'ADD FILE' and just repeat the process.** NOTE: It is really important that at this stage you go back through from the start and re-search the client and check their files to ensure the new file was successfully uploaded.

|                                                 | Angelos N<br>ma 🗟 Hangelos                                                                                                    | upillo                                                            |
|-------------------------------------------------|----------------------------------------------------------------------------------------------------|-------------------------------------------------------------------|
| Patent Defails EAR Polis Manage Upcods          | Without in the<br>Restored of the<br>Speed Sector                                                                                                    | discriticana familiant<br>Indiana e Pacifican (no art)<br>Natione |
| Manage Riles                                    | Aut faire Parties                                                                                                    |                                                                   |
| When Policit Apriceda                           | Provide and Provide and Provid |                                                                   |
| The patient has not uphooded any thes           |                                                                                                    |                                                                   |
| View Practitioner Uphash                        |                                                                                                    |                                                                   |
| These are first conditions from product to you. |                                                                                                    |                                                                   |
| Providence Formation                            | American Relate                                                                                                    |                                                                   |
| Resort of Findows                               | Cisture X                                                                                                    |                                                                   |
| upped new Pactioner rise                        |                                                                                                    |                                                                   |
|                                                 |                                                                                                    |                                                                   |
|                                                 |                                                                                                    |                                                                   |

# 14. When the document has been successfully uploaded, you need to email the patient. There are two emails that are relevant and which one you send is dependent on the patient. The two emails are:

Starting IIC: This is to be sent to New Patients at the clinic.

Dashboard Update: This is to be sent to Existing Patients who will be new to the process of the RFs and other documents being uploaded to their Dashboard.

## 15. Go back into the 'iPad' folder in the Dropbox and drag the uploaded files into the folder called '01 Uploaded Files.'

|                                |                                              | in Pr | eni                    |         |              |
|--------------------------------|----------------------------------------------|-------|------------------------|---------|--------------|
| < 2                            |                                              | v     | 1 O 🕸                  | Q, 31   | rarch        |
|                                | Movies                                       |       |                        | hid     | +            |
| Favorites                      | Tem                                          | ~     | Date Modified          | Size    | Kind         |
| U Dropbox                      | Discrete Provided Files                      | 6     | Today at 10:19 am      |         | Folder       |
| Bullow                         | 18 Choose tCare for You                      | 6     | 31 Aug 2018 at 7:42 pm | 2.3 MB  | PDF-document |
| 199 AIDID                      | n 16 SHR                                     |       | Yesterday at 9:17 pm   | 3.5 MB  | PDF document |
| Recents                        | 10 SubluxatiNerve Chart                      |       | 9 Sep 2018 st 11:22 sm | 2 MB    | PDF-document |
| C iCleud Drive                 | 18 WelcomeThe Practice                       | 6     | 10 Sto 2018 at 5:30 sm | 6.6 MB  | PDF document |
| A                              | Bewley_Dianne_RF,1809                        | 6     | Today at 10:22 am      | 17.3 MB | PDF-document |
| 7 <sup>th</sup> ; Applications | Orange_Dane_IR_1808.pd                       | 6     | 3 Sep 2018 at 8:43 pm  | 3.7 MB  | PDF document |
| Desktop                        | Orange_Dane_RF_1808                          |       | 4 Sep 2018 at 1/14 pm  | 14.6 MB | PDF document |
| Decuments                      | <ul> <li>Pellock_Jede_RF_5000.pdf</li> </ul> | •     | 4 Sep 2010 at 0:55 pm  | 0.4 MB  | PDF-document |
| C Downloads                    |                                              |       |                        |         |              |
| Devices                        |                                              |       |                        |         |              |
| Remote Disc                    |                                              |       |                        |         |              |